## Establishment of a connection to remote desktop apps with Windows

To get connected with the remote desktop app is an existing VPN connection required. Instructions can be found on the GWDG website:

https://info.gwdg.de/docs/doku.php?id=de:services:network\_services:vpn:anyconnect

Open the following link in the browser, e.g. in Firefox: <u>https://cip-app.wiso.uni-goettingen.de/RDWeb/</u>

| tei <u>B</u> earbeite | en  | Ansicht <u>C</u> hronik <u>L</u> esezeichen E <u>x</u> tras <u>H</u> ilfe |                                                             |            |                         |   |
|-----------------------|-----|---------------------------------------------------------------------------|-------------------------------------------------------------|------------|-------------------------|---|
| eb Access für         | Ren | otedesktop × +                                                            |                                                             |            |                         |   |
| ÷)→ e                 | 1   | A https://cip-app.wiso.uni-goettingen.de/RDWe                             | b/Pages/de-DE/login.aspx                                    |            | III\                    |   |
| 1 B                   | 1   | 12 1                                                                      | Real S                                                      | 1          |                         |   |
|                       |     |                                                                           |                                                             | 🗞 Web Ad   | ccess für Remotedesktop |   |
|                       |     | Work Posourcos                                                            |                                                             |            |                         |   |
|                       |     | RemoteApp- und Desktopverbindung                                          |                                                             |            |                         |   |
|                       |     |                                                                           |                                                             |            | 11776-                  |   |
|                       |     |                                                                           |                                                             |            | пите                    | 1 |
|                       |     |                                                                           |                                                             | Attention  |                         |   |
|                       |     | Domäne\Benutzername:                                                      | Domäne\Benutzer                                             | Attention: |                         |   |
|                       |     | Kennwort:                                                                 | •••••                                                       |            |                         | 1 |
|                       |     | Sicherheit                                                                |                                                             |            |                         | 1 |
|                       |     | Warnung: Wenn Sie sich<br>bestätigten Sie dass diese                      | bei dieser Webseite anmelden,<br>r Computer die             |            |                         | 2 |
|                       |     | Sicherheitsrichtlinien Ihre                                               | r Organisation erfüllt.                                     |            |                         |   |
|                       |     |                                                                           |                                                             |            |                         | 7 |
|                       |     |                                                                           | Anmelden                                                    |            |                         |   |
|                       |     | Zum Schutz vor unberec                                                    | ntigtem Zugriff tritt für die                               |            |                         |   |
|                       |     | Sitzung von Web Access<br>Zeitraum der Inaktivität a                      | für Remotedesktop nach einem<br>utomatisch eine             |            |                         |   |
|                       |     | Zeitüberschreitung ein. V<br>aktualisieren Sie den Bro                    | /enn die Sitzung beendet wird,<br>vser, und melden Sie sich |            |                         | / |
|                       |     | erneut an.                                                                |                                                             |            |                         |   |
|                       |     | Mindaux Convert 2010                                                      |                                                             | N          |                         |   |
|                       |     | windows server 2019                                                       |                                                             | 63         | Microsoft               |   |

For the login you have to use **GWDG\username** or **UG-STUDENT\username** and your **password.** (UG-STUDENT and GWDG are the unlocked domains for the Access. Only the username does not work!)

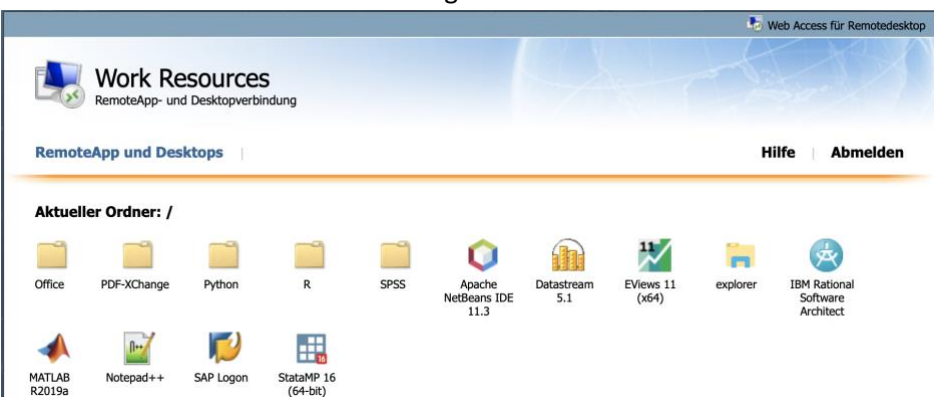

You will be forwarded to the following window:

The released programs can be opened with a simple click (no double click).

How to open the files:

The following selection is already stored as standard in Firefox, you can check the box "Für Dateien dieses Typs...." ("For files of this type ...") and confirm this with "OK":

| Öffnen von cpub-explorer-Fakultt-CmsRdsh.rdp                 | × |  |  |  |  |  |  |
|--------------------------------------------------------------|---|--|--|--|--|--|--|
| Sie möchten folgende Datei öffnen:                           |   |  |  |  |  |  |  |
| 퉣 cpub-explorer-Fakultt-CmsRdsh.rdp                          |   |  |  |  |  |  |  |
| Vom Typ: Remote Desktop Connection                           |   |  |  |  |  |  |  |
| Von: https://cip-app.wiso.uni-goettingen.de                  |   |  |  |  |  |  |  |
| Wie soll Firefox mit dieser Datei verfahren?                 |   |  |  |  |  |  |  |
| 🞯 Öffnen mit 🛛 Remotedesktopverbindung (Standard) 👘 🗸 🗸 🗸    |   |  |  |  |  |  |  |
| ○ Datei <u>s</u> peichern                                    |   |  |  |  |  |  |  |
| <u>F</u> ür Dateien dieses Typs immer diese Aktion ausführen |   |  |  |  |  |  |  |
| OK Abbrecher                                                 | n |  |  |  |  |  |  |

In the following window, check the box and connect.

| NemoteApp X                                                                                                    |                 |                                    |  |  |  |  |  |  |
|----------------------------------------------------------------------------------------------------|-----------------|------------------------------------|--|--|--|--|--|--|
| Vertrauen Sie dem Herausgeber dieses RemoteApp-Programms?                                                                                                    |                 |                                    |  |  |  |  |  |  |
| Durch dieses RemoteApp-Programm könnte der lokale oder der Remotecomputer beschädigt<br>werden. Stellen Sie vor dem Herstellen der Verbindung zum Ausführen des Programms sicher, dass<br>Sie dem Herausgeber vertrauen. |                 |                                    |  |  |  |  |  |  |
|                                                                                                    | Herausgeber:    | uq-uxws-tsa.wiso.uni-goettingen.de |  |  |  |  |  |  |
| -250                                                                                                    | Тур:            | RemoteApp-Programm                 |  |  |  |  |  |  |
|                                                                                                    | Pfad:           | explorer                           |  |  |  |  |  |  |
|                                                                                                    | Name:           | explorer                           |  |  |  |  |  |  |
|                                                                                                    | Remotecomputer: | UG-UXWS-TSA.WISO.UNI-GOETTINGEN.DE |  |  |  |  |  |  |
|                                                                                                    | Gatewayserver:  | ug-uxws-tsa.wiso.uni-goettingen.de |  |  |  |  |  |  |
| Remoteverbindungen von diesem Herausgeber nicht mehr anfordem                                                                                                    |                 |                                    |  |  |  |  |  |  |
| Details einblenden     Verbinden     Abbrechen                                                                                                    |                 |                                    |  |  |  |  |  |  |

In the following window you have to enter your login credentials again.

The username which you previously logged on to the remote desktop server is usually already stored. Please enter your password. It is not possible to open the programs with another user! The same user must be used for both logins!

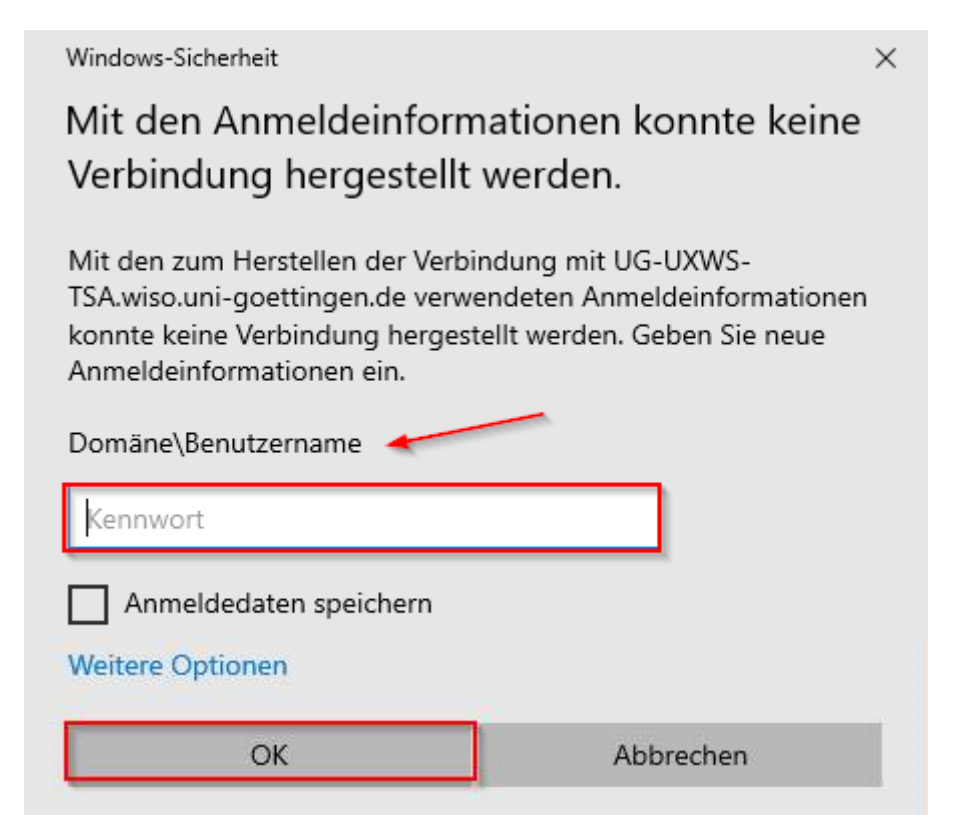

For the login you have to use **GWDG\username** or **UG-STUDENT\username** and your **password**. The first login can take a few minutes

The following screenshot shows an example of the Windows Explorer via the Remote-App:

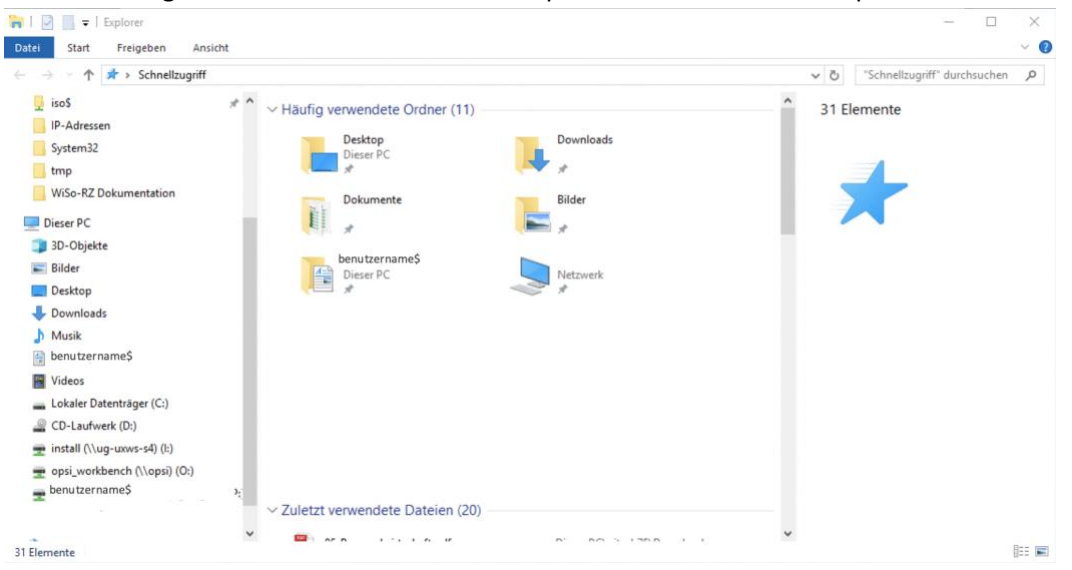

## Please log out as follows to ensure the functionality of the applications

| 😼 Web Access für Remote  |                                                        |                                                                                  |                                                                                                    |                                                                                                    |                                                                                                    |                                                                                                    |                                                                                                    |                                                                                                    |
|--------------------------|--------------------------------------------------------|----------------------------------------------------------------------------------|----------------------------------------------------------------------------------------------------|----------------------------------------------------------------------------------------------------|----------------------------------------------------------------------------------------------------|----------------------------------------------------------------------------------------------------|----------------------------------------------------------------------------------------------------|----------------------------------------------------------------------------------------------------|
| Work Re<br>RemoteApp- ur | esources<br>nd Desktopverbi                            | 5<br>ndung                                                                       |                                                                                                    | _                                                                                                    |                                                                                                    |                                                                                                    |                                                                                                    |                                                                                                    |
| App und Des              | ktops                                                  |                                                                                  |                                                                                                    |                                                                                                    |                                                                                                    |                                                                                                    | Hilfe                                                                                                    | Abmelden                                                                                                    |
| r Ordner: /              |                                                        |                                                                                  |                                                                                                    |                                                                                                    |                                                                                                    |                                                                                                    |                                                                                                    |                                                                                                    |
| -                        | ۷                                                      |                                                                                  |                                                                                                    | PDF                                                                                                    | P                                                                                                    | w                                                                                                    | $\square$                                                                                                    |                                                                                                    |
| explorer                 | Firefox                                                | FN_PA                                                                            | FN_Prftermi                                                                                                    | PDF-XChange<br>Editor                                                                                                    | PowerPoint<br>2016                                                                                                    | Word 2016                                                                                                    |                                                                                                    |                                                                                                    |
|                          | Work Re<br>RemoteApp- un<br>App und Des<br>r Ordner: / | Work Resources<br>RemoteApp- und Desktopverbi<br>App und Desktops<br>r Ordner: / | Work Resources<br>RemoteApp- und Desktopverbindung<br>App und Desktops<br>r Ordner: /<br>ir Ordner: /<br>ir explorer Firefox Fin_Pa | Work Resources<br>RemoteApp- und Desktopverbindung<br>App und Desktops<br>r Ordner: /<br>in Ordner: /<br>in Ordner: Firefox FN_PA FN_Prftermi | Work Resources<br>RemoteApp- und Desktopverbindung App und Desktops r Ordner: / r Ordner: / r Ordner: Firefox FN_PA FN_Prftermi PDF-XChange Editor | Work Resources<br>RemoteApp- und Desktopverbindung<br>App und Desktops<br>r Ordner: /<br>Producer: /<br>Producer: Firefox<br>Fin_PA<br>Fin_Prftermi PDF-XChange<br>PowerPoint<br>Editor | Work Resources<br>RemoteApp- und Desktopverbindung<br>App und Desktops<br>r Ordner: /<br>explorer Firefox FN_PA FN_Prftermi PDF-XChange PowerPoint 2016<br>Word 2016 | Web Access f<br>Web Access f<br>RemoteApp- und Desktopverbindung<br>App und Desktops<br>r Ordner: /<br>explorer Firefox FN_PA FN_Prftermi PDF-XChange<br>explorer Firefox FN_PA FN_Prftermi PDF-XChange<br>PowerPoint Word 2016 |

Open the traybar on your computer - a small arrow located on your taskbar next to your time display:

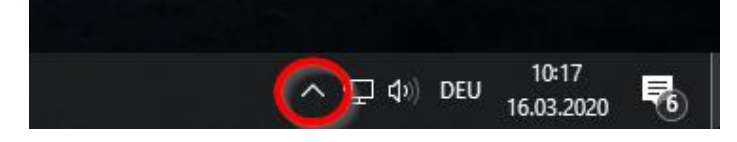

20

Click on the symbol

and "Alle Verbindungen trennen("Disconnect all connections")

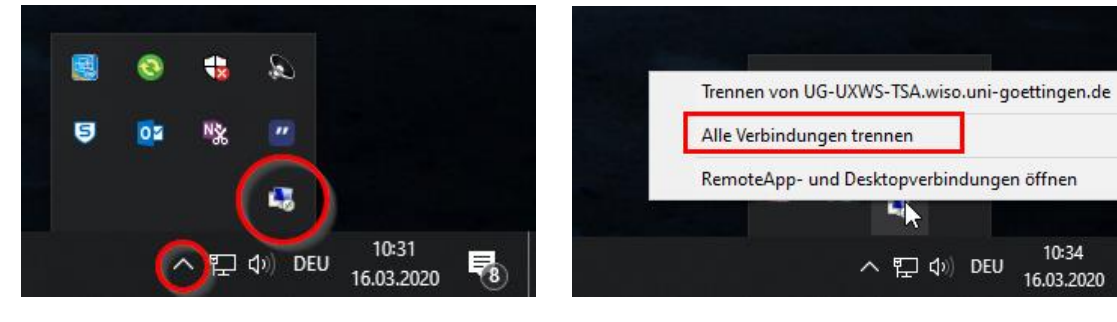

₽8